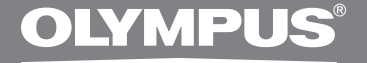

Комплект длятранскрипції

# **AS-2400**

# ІНСТРУКЦІЯ

**UA** ІНСТРУКЦІЯ

# Характеристики модуля транскрипції DSS Player Standard

- Відтворює звукові формати DSS, DSS Pro, WMA, MP3 та WAV / AIFF у фоновому режимі під час роботи іншої програми, наприклад текстового редактора.
- Дозволяє керувати процесом відтворення за допомогою ножного перемикача.
- Транскрипцію можна виконувати шляхом поєднання звуку відтворення з настроюваною швидкістю відтворення, регулюванням тембру та усуненням шуму. Проте у версії для Macintosh відтворення неможливе, якщо швидкість відтворення та усунення шуму встановлені одночасно.
- Розпізнавання голосу для файлів з надиктованими матеріалами можливе за допомогою програмного забезпечення Dragon Naturally Speaking 8.0 та пізніших версій.\*
- Автоматичне оновлення програмного забезпечення через Інтернет.\*
- 2 режими/відображення роботи з панеллю Розшифровування.\*
- \* Лише для Windows
- Права на програмне забезпечення DSS Player Standard Transcription Module та довідкові матеріали (цей посібник) належать OLYMPUS IMAGING CORP.
- Microsoft i Windows є зареєстрованими товарними знаками корпорації Microsoft.
- Apple, Macintosh, iMac, eMac, Mac та PowerMac є товарними знаками або зареєстрованими товарними знаками компанії Apple Computer, Inc.
- Intel i Pentium є зареєстрованими товарними знаками корпорації Intel Corporation.
- Dragon NaturallySpeaking є зареєстрованим товарним знаком компанії Nuance Communications, Inc.
- Інші назви виробів та фірмові назви, які зустрічаються далі, можуть бути товарними знаками або зареєстрованими товарними знаками їхніх відповідних власників.

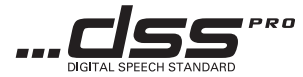

# Зміст

| Вступ             |   |
|-------------------|---|
| -                 |   |
| Мінімальні вимоги | 4 |

| Лінімальні вимоги | 4 |
|-------------------|---|
|                   |   |

# Підготовка до роботи

| Встановлення програмного забезпечення DSS Player | .5 |
|--------------------------------------------------|----|
| Видалення програмного забезпечення DSS Player    | .6 |
| Використання онлайнової довідки                  | .6 |

# Початок роботи

| .7 |
|----|
| .9 |
| 10 |
| 11 |
| 1  |

# Підтримка користувачів \_\_\_\_\_

| Технічне обслуговування та підтримка | 12 |
|--------------------------------------|----|
| Умови гарантії                       | 12 |

### Windows

| Операційна система:                       | Windows 2000 Professional Service Pack 4<br>Windows XP Home edition Service Pack 2,3<br>Windows XP Professional Service Pack 2,3 (32/64-бітна)<br>Windows Vista Home Basic, Service Pack 1 (32/64-бітна)<br>Windows Vista Home Premium, Service Pack 1 (32/64-бітна)<br>Windows Vista Business, Service Pack 1 (32/64-бітна)<br>Windows Vista Enterprise, Service Pack 1 (32/64-бітна)<br>Windows Vista Ultimate. Service Pack 1 (32/64-бітна) |
|-------------------------------------------|----------------------------------------------------------------------------------------------------|
| Процесор:                                 | Intel Pentium III, 800 МГц або потужніший<br>ОС Windows Vista: Intel Pentium III. 800 МГц або потужніший                                                                                                    |
| Оперативна пам'ять:                       | Windows 2000/128 МБ або більше (рекомендовано 256 МБ або більше)<br>ОС Windows Vista: 512 МБ або більше (рекомендовано 1 ГБ або більше)                                                                                                    |
| Місце на жорсткому                        |                                                                                                    |
| диску:                                    | модуль диктування: 70 МБ або більше<br>(700 МБ або більше, якщо не встановлено Microsoft .NET Framework Version<br>2.0)                                                                                                    |
| Дисковод:                                 | дисковод компакт-дисків або DVD-дисковод                                                                                                    |
| Дисплей:                                  | 800 x 600 пікселів або більше, 65536 кольорів (бажано 16,77 мільйонів або<br>більше)                                                                                                    |
| Порт USB:                                 | З модулем диктування: аявно один або більше вільних портів                                                                                                    |
| Термінали введення-<br>виведення          |                                                                                                    |
| аудіосигналів:                            | 3 модулем диктування: With the Transcription Module: звуковий пристрій,                                                                                                    |
| Macintosh                                 | сумісний з Microsoft WDM або MME та ОС Windows                                                                                                    |
| Операційна система:<br>Процесор:          | Mac OS X 10.3.9 – 10.5<br>Power PC G3 500 Мгц або потужніший / Intel Core Sole / Duo 1,5 ГГц або<br>потужніций                                                                                                    |
| Оперативна пам'ять:<br>Місце на жорсткому | 256 МБ або більше (рекомендовано 512 МБ або більше)                                                                                                    |
| диску:<br>Дисплей:<br>Порт USB:           | 200 МБ або більше<br>1024 x 768 пікселів або більше, 32000 кольорів або більше<br>один або більше вільних портів                                                                                                    |
|                                           |                                                                                                    |

## Примітки

• Версія для Macintosh не підтримує програмне забезпечення для розпізнавання голосу.

 Операційні системи, що наразі підтримуються, перелічені на нашій веб-сторінці. Для отримання найновішої інформації відвідайте веб-сайт компанії Olympus за адресою http://www.olympus-global.com/en/global/.

#### Перед встановленням необхідно виконати нижченаведені дії.

- Закрийте всі запущені програми.
- Якщо використовується дискета, витягніть її з дисководу.
- Якщо операційна система Windows 2000 / XP / Vista або Mac OS X працює в мережі, необхідно виконати вхід із правами адміністратора.

### Windows

Вставте компакт-диск Olympus DSS Player у пристрій читання компактдисків.

Програма встановлення запуститься автоматично.

Якщо програма встановлення не запускається автоматично, відкрийте для перегляду пристрій читання компакт-дисків і запустіть файл «launcher.exe».

#### Буде запущено програму запуску.

У розкривному меню у верхній лівій частині екрана виберіть мову, яку потрібно встановити, і клацніть [DSS Player Standard Installation].

#### Буде запущено майстер встановлення.

Після погодження з умовами ліцензійної угоди введіть своє ім'я, назву компанії та ідентифікаційний номер ліцензії (серійний номер).

Ідентифікаційний номер ліцензії надруковано на ідентифікаційний картці ліцензії, яка розміщена в упаковці комплектів для розшифровування.

### Δ

Продовжуйте встановлення, дотримуючись вказівок на екрані.

### Macintosh

- Вставте компакт-диск Olympus DSS Player у пристрій читання компактдисків.
- **2** Двічі клацніть піктограму компактдиска.
- З Двічі клацніть піктограму програми встановлення.

Буде запущено майстер встановлення.

Після погодження з умовами ліцензійної угоди дотримуйтесь вказівок на екрані, щоб завершити встановлення.

Продовжуйте встановлення, дотримуючись вказівок на екрані.

5 Після пропозиції перезавантажити комп'ютер виконайте перезавантаження, дотримуючись вказівок.

### Windows

- Закрийте програму DSS Player.
- 2 Натисніть кнопку [Пуск] на панелі завдань.
- Відкрийте [Панель керування] та
- Виберіть команду [Інсталяція й видалення програм].

Відобразиться список встановлених програм.

- Виберіть програму [Olympus DSS Player Standard] і натисніть кнопку [Змінити/ Видалити].
- 5 Продовжуйте видалення програми, дотримуючись вказівок на екрані.

## Macintosh

- Закрийте програму DSS Player.
- 2 Двічі клацніть «DSS Uninstaller» у [Applications] → папка [DSS Player]. Запуститься програма видалення.
- В Продовжуйте видалення програми, дотримуючись вказівок на екрані.

### Примітка

 Створені файли з надиктованими матеріалами зберігаються у папці [MESSAGE]. Видаліть їх, якщо вони вам не потрібні. Можна перевірити розташування папки [MESSAGE], вибравши перед видаленням пункт [Options] з меню [Tools].

# Використання онлайнової довідки

Для отримання відомостей щодо використання та функцій програвача DSS Player див. інтерактивну довідку. Щоб запустити інтерактивну довідку, необхідно виконати описані нижче дії.

### Windows

- Натисніть кнопку [Пуск] і виберіть [Усі програми], [Olympus DSS Player Standard], [Transcription Module Help].
- Коли програвач DSS Player запущено, у меню [Help] виберіть пункт [Contents].
- 3 Коли програвач DSS Player запущено, натисніть клавішу F1 на клавіатурі.

### Macintosh

Коли програвач DSS Player запущено, у меню [Help] виберіть пункт [DSS Player Help].

### Примітка

 Інтерактивна довідка стає доступною після встановлення програвача DSS Player (во Стор. 5).

# Запуск програмного забезпечення DSS Player

За промовчанням після підключення диктофона до комп'ютера програма запуститься автоматично. Підключіть пристрій до комп'ютера за допомогою базового блока.

### Windows

#### Вимкнення автоматичного запуску

- Клацніть правою кнопкою миші піктограму програми виявлення пристроїв Device Detector в області сповіщень System Tray у правому нижньому куті екрана, а потім виберіть пункт [Setting...].
- 2 Клацніть [DSS Player Standard Transcription Module].

Прапорець для програми [DSS Player Standard Transcription Module] буде знято.

### Ручний запуск

Натисніть кнопку [Пуск] і виберіть пункт [Усі програми].

З'явиться меню з переліком усіх програм.

2 Виберіть [Olympus DSS Player Standard], потім клацніть [Transcription Module].

### Примітка

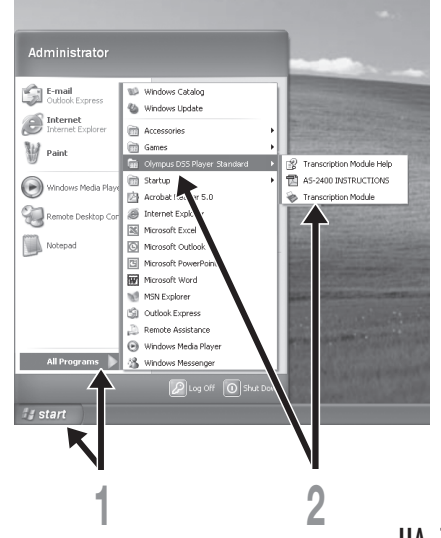

### Macintosh

Вимкнення автоматичного запуску

Клацніть Dock's System Preferences.

- ) Клацніть Device Detector.
- 3 Вимкніть параметр автоматичного запуску.

### Ручний запуск

Двічі клацніть піктограму папки DSS Player в [Applications] → [DSS Player]. З'явиться меню з переліком усіх програм.

### Введіть відомості про користувача.

Під час першого запуску відобразиться екран реєстрації користувача. Введіть серійний номер. Серійний номер див. на наклейці на упаковці компакт-диска програвача DSS Player. Після завершення введення натисніть кнопку [OK] для завершення реєстрації.

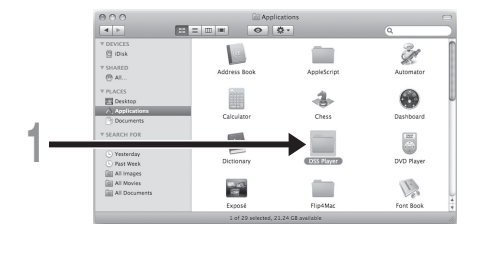

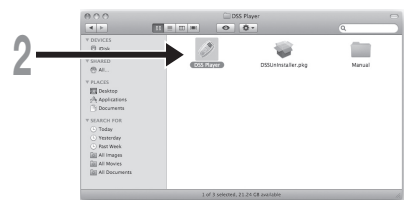

# Підключення ножного перемикача RS27/RS28

### Windows Macintosh

Підключення до порту USB

Підключіть кабель ножного перемикача до кабелю адаптера USB.

2 Підключіть кабель адаптера USB до порту USB комп'ютера.

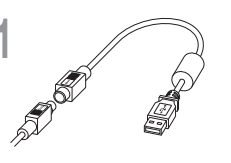

Адаптер USB

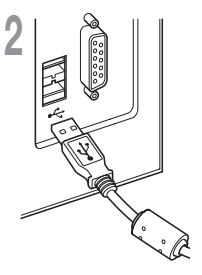

### Windows

Підключення до послідовного порту

- Підключіть кабель ножного перемикача до кабелю послідовного адаптера.
- 2 Підключіть кабель послідовного адаптера до послідовного порту комп'ютера.

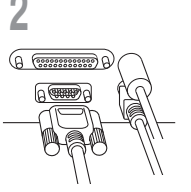

Послідовний адаптер

Примітка

• Ножний перемикач RS27/RS28 працює лише з програвачем DSS Player.

Навушники E102 є стереофонічними. Під час відтворення стереозвуку надягайте навушники належним чином, звертаючи увагу на позначення L (Лівий) та R (Правий).

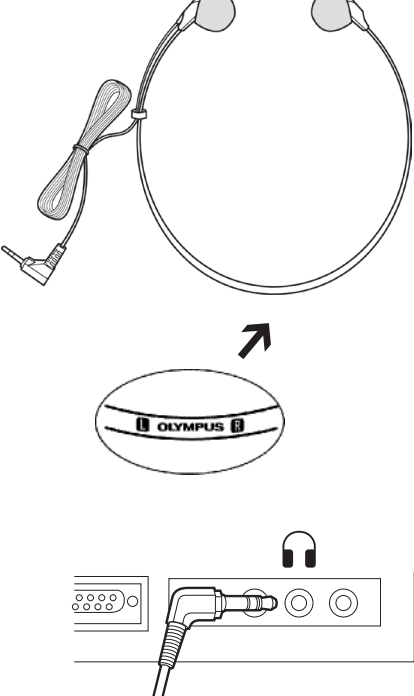

Підключіть навушники до відповідного гнізда комп'ютера

### Примітка

# Назви вікон

### Windows

\* Головне вікно відображається, коли запущено програвач DSS Player.

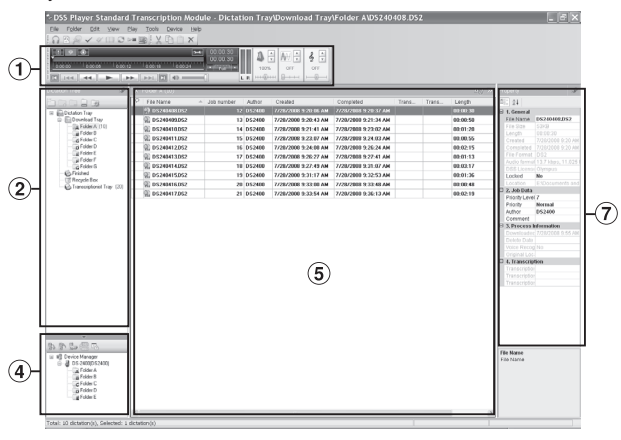

## Macintosh

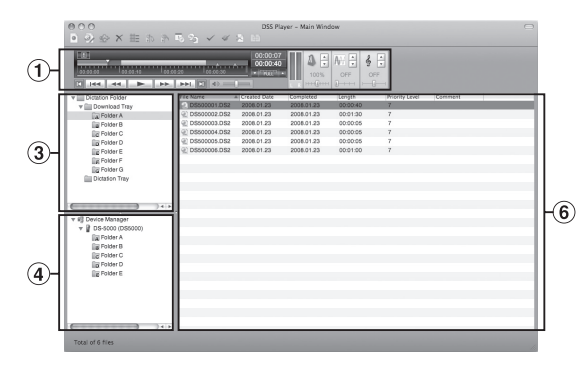

1 Playback Control Bar

Містить кнопки керування відтворенням та зупинкою файлів з надиктованими матеріалами.

### **2** Transcription Tree View

Відображає папки, в яких зберігаються файли з надиктованими матеріалами та файли документів, у вигляді дерева каталогів.

**③ Dictation Tree View** 

Відображає папки, в яких зберігаються файли з надиктованими матеріалами, у вигляді дерева каталогів.

### **④** Device Tree View

Відображає папки, що містяться в диктофоні, у вигляді дерева каталогів.

### **(5)** Contents List View

Відображає файли з надиктованими матеріалами та файли документів, що розміщені у папці, вибраній у вікнах (2) та (4).

### 6 Dictation List View

Відображає файли з надиктованими матеріалами, що розміщені у папці, вибраній у вікнах (3) та (4).

### **7** Property View

Відображає властивості папок та файлів, вибраних у вікнах (2) та (5).

# Назви вікон

# Технічне обслуговування та підтримка

Нижче наведено контактну інформацію про технічну підтримку лише для диктофонів і програмного забезпечення Olympus.

- Номер гарячої технічної лінії у США та Канаді: 1-888-553-4448
- Адреса електронної пошти служби підтримки користувачів у США та Канаді distec@olympus.com
- Номер гарячої технічної лінії в Європі Безкоштовний номер: 00800 67 10 83 00 доступний в Австрії, Бельгії, Данії, Фінляндії, Франції, Німеччині, Італії, Люксембурзі, Нідерландах, Норвегії, Португалії, Іспанії, Швеції, Швейцарії, Великобританії Платні номери для решти країн Європи +49 180 567 1083, +49 40 23773 4899
- Адреса електронної пошти підтримки користувачів в Європі: dss.support@olympus-europa.com

# Умови гарантії

- 1. У разі виявлення у цьому виробі дефектів (за умови його належного використання відповідно до наданих з ним Інструкцій з догляду та експлуатації) протягом періоду, встановленого у регіоні, де було придбано виріб, для отримання детальних відомостей щодо гарантії відвідайте веб-сайт: http://www.olympus.com для отримання відомостей про гарантію, дійсну у вашій області; цей виріб буде безкоштовно відремонтовано або (за вибором компанії Olympus) замінено. Для подання заяви згідно цієї гарантії споживачеві необхідно віднести виріб і документ, що підтверджує придбання, до завершення гарантійного терміну дилерові, у якого було придбано виріб, або в будь-який інший сервісний центр обслуговування Olympus у межах області торговельної діяльності, де було придбано виріб.
- Покупець відповідає за доставку виробу до дилера або авторизованого сервісного центру Olympus і бере на себе всі пов'язані з цим витрати.
- Ця гарантія не охоплює нижченаведені пошкодження, а покупець у такому випадку буде змушений оплатити ремонт виробу, навіть якщо пошкодження трапилось упродовж вищезгаданого гарантійного періоду.
  - (а) Будь-які пошкодження, що сталися внаслідок неправильного використання виробу (наприклад під час виконання операцій, не наведених у розділі «Правила обслуговування» та інших розділах даної інструкції тощо).
  - (b) Будь-які пошкодження, що сталися внаслідок ремонту, модифікації, чищення тощо, виконаних не спеціалістами компанії Olympus і не в авторизованих сервісних центрах Olympus.
  - (с) Будь-які пошкодження або поломки, які сталися внаслідок транспортування, падіння, струсу тощо, після придбання виробу.
  - (d) Будь-які пошкодження або поломки, які сталися внаслідок пожежі, землетрусу, повені, грози або іншого стихійного лиха, забруднення навколишнього середовища чи збоїв із постачанням електроенергії.
  - (е) Будь-які пошкодження, які сталися внаслідок неправильного зберігання (наприклад, у разі зберігання виробу в умовах високої температури або вологості, а також поблизу таких інсектицидів, як нафталін або інші шкідливі хімічні речовини тощо), неправильного обслуговування тощо.
  - (f) Будь-які пошкодження, які сталися внаслідок вичерпання заряду елементів живлення тощо.
  - (g) Будь-які пошкодження, спричинені потраплянням усередину виробу піску, бруду тощо.
  - (h) Якщо не надано документа, який підтверджує придбання.
- 4. Ця гарантія стосується лише виробу; гарантія не стосується жодного іншого додаткового обладнання.
- 5. Згідно з даною гарантією компанія Ólympus бере на себе зобов'язання лише щодо ремонту або заміни даного виробу. Виключено будь-яку відповідальність за непряму або побічну втрату чи пошкодження будь-якого виду, зазнані споживачем через дефект виробу, зокрема будь-яку втрату чи и пошкодження, завдані будь-якому іншому обладнанню або приладдю, яке використовувалося з виробом, або будь-яку втрату, спричинену затримкою в ремонті чи втрату даних. Це не впливає на зобов'язання, прийняті згідно закону.

# **OLYMPUS**<sup>®</sup>

#### **OLYMPUS IMAGING CORP.**

Shinjuku Monolith, 3-1 Nishi-Shinjuku 2-chome, Shinjuku-ku, Tokyo 163-0914, Japan, Tel. 03-3340-2111

#### OLYMPUS IMAGING AMERICA INC.

3500 Corporate Parkway, P.O.Box 610, Center Valley, PA 18034-0610, U.S.A., Tel. 1-888-553-4448

#### **OLYMPUS IMAGING EUROPA GMBH**

(Premises / Goods delivery) Wendenstraße 14-18, 20097 Hamburg, Germany, Tel. 040-237730 (Letters) Postfach 10 49 08, 20034 Hamburg, Germany

#### OLYMPUS UK LTD.

Vision House, 19 Colonial Way, Watford, Herts, WD24 4JL, Phone (switchboard): +44 (0)1923 831000 URL: www.olympus.com

### OLYMPUS C&S, SPOL. S.R.O.

Evropská 176, 160 41 Praha 6, info-linka pro technické dotazy: 800 167 777 www.olympus.cz

#### OLYMPUS HUNGARY KFT.

1382 Budapest 62, Pf. 838, Tel.: +36 1 250 9377

#### **OLYMPUS POLSKA SP. Z O.O. - BIURO**

ul. Suwak 3, 02-676 Warszawa, Tel.: (22) 366 00 77, Faks: (22) 831 04 53 Naprawa produktów Olympus Informacje dotyczące obsługi napraw gwarancyjnych i pogwarancyjnych Olympus Polska udziela w dni powszednie w godzinach 8:30 - 16:30

### OLYMPUS POLSKA SP. Z O.O.

Serwis – Dział Systemów Obrazowania

ul. Suwak 3, 02-676 Warszawa, Tel.: (22) 366 00 66, Faks: (22) 366 01 50, E-mail: serwis@olympus.pl Internet: www.olympus.pl

### OLYMPUS SK SPOL. S R.O.

Slovnaftská 102, 821 07 Bratislava, Tel.: +421 2 4920 9411, e-mail: info@olympus.sk

### АВТОРИЗОВАНІ СЕРВІСНІ ЦЕНТРИ

Україна ТОВ "Соніко Україна", м Київ, вул. Щусєва 10, тел. (044) 251-29-68, 251-29-70 Україна ТОВ "Крок-ТТЦ", м Київ, пр-т Маяковського, 26, тел. (044) 459-42-55, 204-72-55